# EQUIPA DH+

# MANUAL DO MDHC

VALIDAÇÃO DA ADESÃO

Maio de 2024

## EQUIPA DH +

## Introdução

Instituído pelo <u>Decreto nº 11.919, de 14 de fevereiro de 2024</u> e regulamentado pela Portaria nº 222, de 3 de abril de 2024, o EquipaDH+ é a nova Política Pública de Equipagem do Ministério de Direitos Humanos e Cidadania (MDHC), um programa que visa:

 I - estruturar e modernizar a infraestrutura de espaços utilizados para a promoção e a defesa dos direitos humanos, bem como fortalecer os espaços de participação social com o fornecimento de bens e equipamentos;

 II - ampliar a gama de serviços destinados à promoção e à defesa dos direitos humanos; e

III - apoiar a integração e o fortalecimento de políticas públicas que fazem uso de espaços e equipamentos para a promoção e a defesa dos direitos humanos.

A disponibilização desses equipamentos contribuirá para a criação de uma infraestrutura com maior capacidade operacional para que as instituições desempenhem um papel fundamental na promoção e defesa dos direitos humanos, em todos os cantos do país, atendendo: I - crianças e adolescentes; II - pessoas idosas; III pessoas com deficiência; IV - pessoas lésbicas, gays, bissexuais, traves3s, transexuais, queers, intersexos, assexuais e outras -LGBTQIA+; V - população em situação de rua; VI - pessoas migrantes, refugiadas e apátridas; e VII - demais grupos em situação de vulnerabilidade.

## EQUIPA DH +

# Comunicação

Meios de divulgação e comunicação.

O Programa será operacionalizado por meio do novo Sistema EquipaDH+, que ainda se encontra em desenvolvimento e esse manual tem o objetivo de auxiliar as unidades do Ministério nessa adaptação.

O acesso ao Sistema é por meio do link: www.equipadh.mdh.gov.br.

CRONOGRAMA

Cada Política Pública terá cronograma de participação próprio, a ser divulgado pelas unidades responsáveis do MDHC, contendo descrição das etapas e prazos, para observação pelos participantes interessados.

SITE

As informações do Programa, inclusive o cronograma, serão divulgadas no site do MDHC (disponível em: <u>https://www.gov.br/mdh/pt-br</u>)

CONTATO

A Coordenação-Geral de Contratações e Equipagem (CGCE) está à disposição para esclarecimentos, por intermédio do e-mail: equipadh@mdh.gov.br.

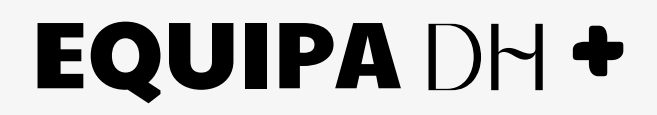

### Passo a Passo

#### Análise e validação das Adesões

#### 1. Acesso a página de Solicitações de Adesão:

I. Inicialmente o responsável irá acessar o link: <u>www.equipadh.mdh.gov.br</u>;
 II. Na aba de <u>"Políticas Públicas"</u> clicar em <u>"Solicitações de análise de</u> <u>documentos"</u> (menu no canto esquerdo da tela);

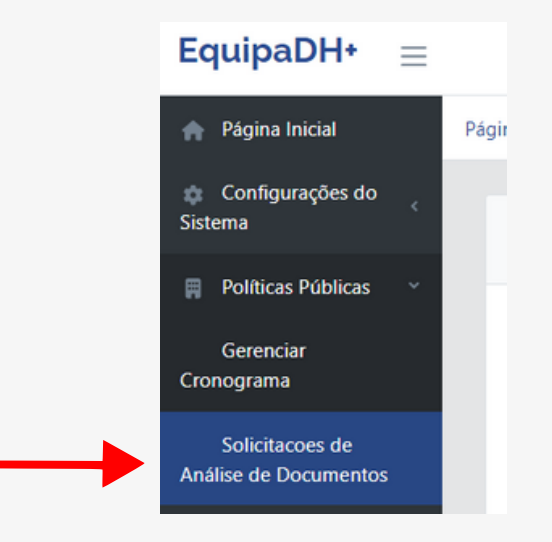

Nesta página de "Solicitações de análise de documentos" ficarão concentrados todos os tipos de análise que o MDHC poderá realizar, inclusive quanto aos Credenciamentos, as Adesões e aos Recursos. Ressaltando que os credenciamentos são validados pela CGCE.

**III.** Para auxiliar na análise o responsável poderá filtrar por "Tipo de Solicitação" ou observar a coluna informativa.

| Adesão | Tipo de solicitação |
|--------|---------------------|
|        | Adesão              |

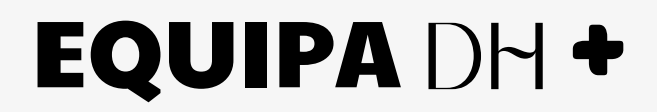

### Passo a Passo

#### Análise e validação das Adesões

**IV.** Ao vislumbrar a necessidade de realizar análise, o responsável irá clicar no botão "Avaliar" na coluna "Ações", onde também consta o botão "visualizar histórico" da solicitação.

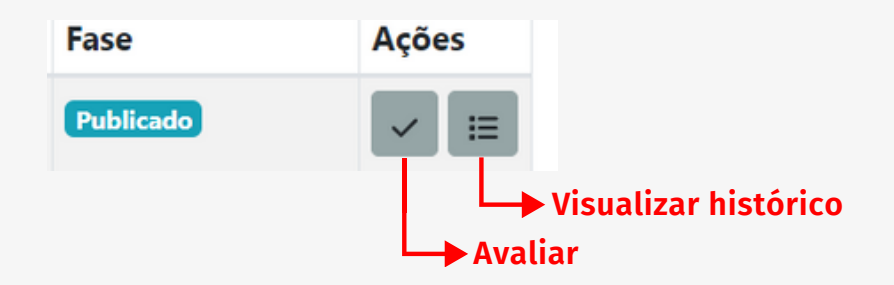

**V.** Em "avaliar" o responsável pela análise poderá baixar o documento encaminhado pelo participante, aprovar, devolver para ajustes ou recusar/reprovar a solicitação.

| Declaração Unificada A Teste -SNDCA, no uso das atr | ibuições que lhe foram conferidas pe  | la Portaria nº XX, de XX de XXXXXXXX d    | le 20XX e conforme art. 13, inciso I da |
|-----------------------------------------------------|---------------------------------------|-------------------------------------------|-----------------------------------------|
| Portaria nº 222, de 3 de abril d                    | e 2024, resolve tornar público o CRO  | NOGRAMA DE PARTICIPAÇÃO da polític        | a pública Política 001 no Programa de   |
| Equipagem, de Modernização d                        | a Infraestrutura e de Apoio ao Funcio | onamento dos Órgãos, das Entidades e      | das Instâncias Colegiadas Atuantes na   |
| Promoção e na Defesa dos Direi                      | tos Humanos - Programa EquipaDH+,     | instituído no Decreto nº 11.919, de 14 de | e fevereiro de 2024.                    |
| ✓ Aprovar                                           | O Devolver                            |                                           | 🦇 Voltar                                |

**VI.** Quando for o caso de devolver para ajustes ou recusar/reprovar, será obrigatório o preenchimento de justificativa.

| Justificativa: *                          |                    |
|-------------------------------------------|--------------------|
| Justificar a devolução para ajustes, recu | usa ou reprovação. |
|                                           |                    |
| + Salvar                                  | × Fechar           |

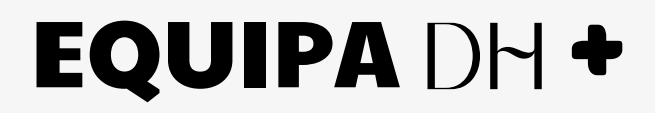

### Passo a Passo

#### Análise e validação das Adesões

**VII.** No botão "visualizar histórico" será possível acompanhar todas as ações executadas e justificativas apresentadas para a solicitação .

|             | Fase | •      | Ações                           |
|-------------|------|--------|---------------------------------|
|             | Pub  | licado | ✓ III<br>↓ Visualizar histórico |
| Recusado 2  | 20   | Adesão | Solicitação recusada!           |
| Pendente 2  | 20   | Adesão |                                 |
| Devolvido 1 | lo   | Adesão | Faça correção do documento!     |
| Pendente 1  | lo   | Adesão |                                 |

Para maiores informações acesse a página do EquipaDH+ (link de acesso: www.gov.br/mdh/pt-br/programa-de-equipagem-equipadh), onde constam os Manuais, o FAQ de Perguntas Frequentes, bem como, as notícias sobre o Programa de Equipagem do MDHC.